1、打开下图软件 Open the software as shown

| 名称                        | 修改日期            | 类型     | 大小        | ^ |
|---------------------------|-----------------|--------|-----------|---|
| 🚳 Qt5Gui.dll              | 2015/10/13 3:31 | 应用程序扩展 | 5,210 KB  |   |
| <b>Qt5Multimedia.dll</b>  | 2015/10/13 4:30 | 应用程序扩展 | 782 KB    |   |
| SQL5MultimediaWidgets.dll | 2015/10/13 4:33 | 应用程序扩展 | 101 KB    |   |
| Qt5Network.dll            | 2015/10/13 3:26 | 应用程序扩展 | 1,493 KB  |   |
| 🚳 Qt5OpenGL.dll           | 2015/10/13 3:43 | 应用程序扩展 | 327 KB    |   |
| Qt5Positioning.dll        | 2015/10/13 4:57 | 应用程序扩展 | 243 KB    |   |
| Qt5PrintSupport.dll       | 2015/10/13 3:42 | 应用程序扩展 | 350 KB    |   |
| 🚳 Qt5Qml.dll              | 2015/10/13 4:02 | 应用程序扩展 | 4,145 KB  |   |
| 🚳 Qt5Quick.dll            | 2015/10/13 4:12 | 应用程序扩展 | 3,632 KB  |   |
| Qt5Sensors.dll            | 2015/10/13 4:23 | 应用程序扩展 | 195 KB    |   |
| 🚳 Qt5Sql.dll              | 2015/10/13 3:25 | 应用程序扩展 | 253 KB    |   |
| 🚳 Qt5Svg.dll              | 2015/10/13 3:48 | 应用程序扩展 | 324 KB    |   |
| 🚳 Qt5WebChannel.dll       | 2015/10/13 4:57 | 应用程序扩展 | 123 KB    |   |
| 🚳 Qt5WebKit.dll           | 2015/10/13 7:33 | 应用程序扩展 | 32,586 KB | = |
| Qt5WebKitWidgets.dll      | 2015/10/13 7:35 | 应用程序扩展 | 268 KB    |   |
| S Qt5Widgets.dll          | 2015/10/13 3:37 | 应用程序扩展 | 6,389 KB  |   |
| Tools_V3_210718           | 2021/7/18 20:52 | 应用程序   | 9,892 KB  | + |

## 2、使用调参线连接好飞控与电脑,点击图标

Use the tuning cable to connect the flight controller and the computer, and click the icon

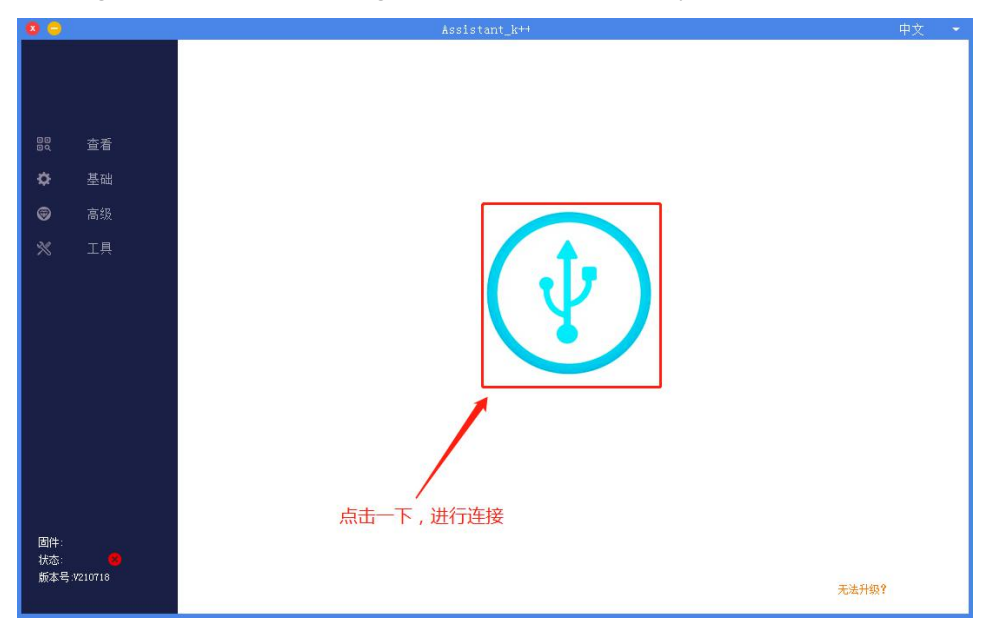

3、连接正常后,可以查看到飞控参数

After the connection is normal, you can view the FC parameters.

|                            |           |         | Assistant_K** |       |                            | 甲又 |
|----------------------------|-----------|---------|---------------|-------|----------------------------|----|
|                            | 状态检测      |         | 机架安装          |       | 遥控器                        |    |
|                            | IMU       | 正常      | 机架类型          | +4    | 状态 尚未连接                    |    |
|                            | 气压计       | 正常      | IMU安装方向       | 向前    | 遙控器类型 SBUS                 |    |
| 查看                         | 罗盘        | 尚未连接    | GPS安装方向       | 向前    | 失控保护 自动返航                  |    |
| 基础                         | GPS       | 尚未连接    |               |       |                            |    |
| 高级                         | 电压        | 故障      |               |       |                            |    |
| 工具                         |           |         |               |       |                            |    |
|                            |           |         |               |       |                            |    |
|                            | entra cha |         | 中下伊拉          |       | 41 <sup></sup> 100-242-2-5 |    |
|                            | 基础感度      |         | 一级电压          | 44.00 | 3 展復快<br>液位计 尚未使用          |    |
|                            | 橫滚 俯仰     | 偏航 垂直   | 二级电压          | 43.00 | 仿地雷达状态 🛛 😣                 |    |
|                            | 50 50     | 50 50   | 当前电压          | 9.45  | 視觉模块状态 🛛 😣                 |    |
|                            | 控制感度      |         | 低电压保护         | 关闭    | K-EOX 😣                    |    |
|                            | 橫滚 偏航     | 垂直 航线   |               |       | j-rtk 😵                    |    |
|                            | 80 100    | 100 100 |               |       |                            |    |
| ‡: 210520<br>≲: < <b>⊘</b> |           |         |               |       |                            |    |

4、在工具栏,固件升级中点击下拉菜单,选择匹配的飞控类型,如: P3 消费飞控 In the toolbar, click the drop-down menu in the firmware upgrade, and select the matching flight controller type, such as P3 flight controller.

| <b>0</b> -           | Assistant_k+4                                                                                                    | 甲文 👻   |
|----------------------|----------------------------------------------------------------------------------------------------|--------|
| 왕 查看<br>✿ 基础         |                                                                                                    |        |
| ☞ 高级                 |                                                                                                    |        |
| X IA                 |                                                                                                    | ☐ 网络备案 |
| 間件: 210520           | 日志下壁     授权APP告销解除       ● 様収     ● 様収       厚号     大小(Byte)       丁二     ● 様収       登記動造商     一       「二     一       「二     一       「二     一       「二     一       「二     一       「二     一       「二     」       」     」       」     」       」     」       」     」 | +      |
| がAUS-<br>版本号:W210718 | <ul> <li>・ 日志下戦元成品 自动保存于C盘wwwlagFile文件夫中</li> </ul>                                                                                                    |        |

5、然后点击升级,就可以升级到该类型飞控的最新固件;

Then click Upgrade to upgrade to the latest firmware of this type of FC;

| 8 😑                              | Assistant_k++                                                                                                    | 中文 👻 |
|----------------------------------|----------------------------------------------------------------------------------------------------|------|
|                                  | 開合升級<br>请送料型 (12) 清濃では全<br>単初版本:                                                                                                    |      |
| 歌 査看                             | 当前版本: 210520 点击升级                                                                                                    |      |
| ✿ 基础                             | 0%                                                                                                    |      |
| ☞ 高级                             | 配置                                                                                                    |      |
| X IA                             |                                                                                                    | 网络备案 |
| 国件: 210520<br>社式:<br>颜本号 v210718 | 日志下錠     授权APP寄钥额续       報籤     下数       序号     大小(Byte)       「「「「「」」」」」」」」」」       「「「」」」」」」」」       「「」」」」」」」」       」       」       」       」       」       」       」       」       」       」       」       」       」       」       」       」       」       」       」       」       」       」       」       」       」       」       」       」       」       」       」       」       」       」       」       」       」       」       」       」       」       」       」       」       」       」       」       」       」       」       」       」       」       」       」       」       」       」       」 | +    |

6、如果是特殊固件,选择"定制固件请输入密码"

If it is special firmware, select "Please enter password for customized firmware"

|                      |                      | ASSISTANT                                                                                                    | 中人                                                                   |
|----------------------|----------------------|----------------------------------------------------------------------------------------------------|----------------------------------------------------------------------|
|                      | 查看                   | 開作升級         点击宣画回片板本           直接各個         KH 1/2 4/2         点击宣画回片板本           最新版本         1 1 1 1 1 1 1 1 1 1 1 1 1 1 1 1 1 1 1                                                                                                    | 版本调用                                                                 |
|                      | 基础                   | 0%                                                                                                    |                                                                      |
|                      | 高级                   | 配置                                                                                                    |                                                                      |
| *                    | 工具                   |                                                                                                    | 30471730343637 网络冬季                                                  |
|                      |                      | 制新         下载         ● 読权           序号         大小(8yte)         時間            「「高久谷、         「山田号、         「山田号、           「山田号、         「山田号、         「山田号、                                                                                                    | <ul> <li>不授权</li> <li>一一一一一一一一一一一一一一一一一一一一一一一一一一一一一一一一一一一一</li></ul> |
| 固件:<br>状态:<br>版本号 V2 | 210520<br>🜏<br>10718 | OK         Image: Construction of the construction of the construction o |                                                                      |

7、输入特定的提取码(提取码由极翼提供)

Enter a specific extraction code (the extraction code is provided by Jiyi)

| 8 😑                  | Assistant_k++                                                                                                    | 中文 👻 |
|----------------------|----------------------------------------------------------------------------------------------------|------|
|                      | 図件升級<br>満法得師<br>最報版本:<br>最報版本:                                                                                                    |      |
| 器 查看                 | 当前版本: 210520 点击升级                                                                                                    |      |
| ✿ 基础                 | 0%                                                                                                    |      |
| ☞ 高级                 | 配置                                                                                                    |      |
| <b>※</b> 工具          |                                                                                                    | 网络备案 |
| 副件: 210520<br>林本 ●   | 日志下証     授权APP密闭路後       単新     下批       厚号     大小(Byte)       第二     ●       原号     大小(Byte)       第二     ●       原号     大小(Byte)       第二     ○       原号     大小(Byte)       第二     ○       ア     ○       次机型号:     ○       飞机型号:     ○       飞机型号:     ○       水机県号:     ○ | +    |
| 状态: 🧭<br>版本号:V210718 | 0%           ・ 日志下敷完点后,自幼保存于CB_merLoft]。文件本中                                                                                                    |      |

8、输入提取码后,在点击升级,就可以升级到特定的固件;

After entering the extraction code, click Upgrade to upgrade to a specific firmware;

| <b>•</b>                           | ussis(an("v.,                                                                                                    | TX  |
|------------------------------------|----------------------------------------------------------------------------------------------------|-----|
|                                    | 國件升級         演述探查[         重動圖件講範入密码         ▼         P3a124         点击查看圖件版本         版本说明           最新版本: <t< th=""><th></th></t<>                                                                                                    |     |
| 副 查看                               | 当前版本: 210520                                                                                                    |     |
| ✿ 基础                               | 0%                                                                                                    |     |
| ☞ 高级                               | 配置                                                                                                    |     |
| <b>※</b> 工具                        | 依夏出厂设置 参数等出 参数等入 飞弦序列号: 002200413439471739343837      ○     □     □     □     □     □     □     □     □     □     □     □     □     □     □     □     □     □     □     □     □     □     □     □     □     □     □     □     □     □     □     □     □     □     □     □     □     □     □     □     □     □     □     □     □     □     □     □     □     □     □     □     □     □     □     □     □     □     □     □     □     □     □     □     □     □     □     □     □     □     □     □     □     □     □     □     □     □     □     □     □     □     □     □     □     □     □     □     □     □     □     □     □     □     □     □     □     □     □     □     □     □     □     □     □     □     □     □     □     □     □     □     □     □     □     □     □     □     □     □     □     □     □     □     □     □     □     □     □     □     □     □     □     □     □     □     □     □     □     □     □     □     □     □     □     □     □     □     □     □     □     □     □     □     □     □     □     □     □     □     □     □     □     □     □     □     □     □     □     □     □     □     □     □     □     □     □     □     □     □     □     □     □     □     □     □     □     □     □     □     □     □     □     □     □     □     □     □     □     □     □     □     □     □     □     □     □     □     □     □     □     □     □     □     □     □     □     □     □     □     □     □     □     □     □     □     □     □     □     □     □     □     □     □     □     □     □     □     □     □     □     □     □     □     □     □     □     □     □     □     □     □     □     □     □     □     □     □     □     □     □     □     □     □     □     □     □     □     □     □     □     □     □     □     □     □     □     □     □     □     □     □     □     □     □     □     □     □     □     □     □     □     □     □     □     □     □     □     □     □     □     □     □     □     □     □     □     □     □     □     □     □     □     □     □     □     □     □     □     □     □     □     □     □     □     □     □     □     □     □     □   | 络备案 |
| 圖件: 210520<br>社名: ✔<br>販本号 V210718 | 日本市戦 (現在) (日本市戦 に成在) (日本市戦 に成在) (日本市戦 (日本市戦 に成在) (日本市戦 (日本市戦 (日本 (日本 (日本 (日本 (日本 (日本 (日本 (日本 (日本 (日本 | +   |